## Настройка подключения к удаленному серверу 1С для ПРОФ драйвера

Последние изменения: 2024-03-26

## Как подключить ТСД к удаленному серверу 1С?

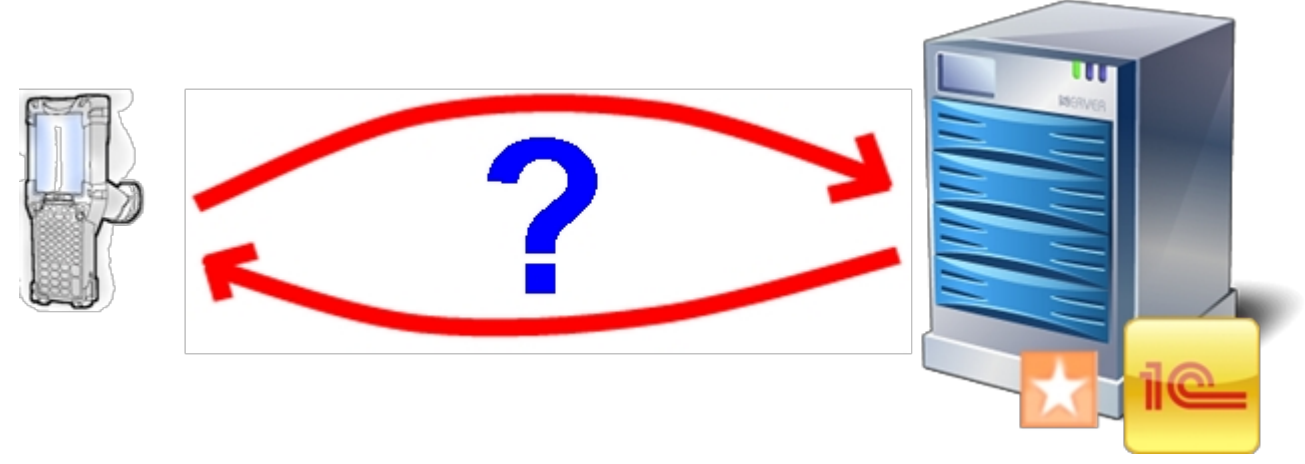

Для подключения необходимо:

- Удаленный сервер с 1С;
- Сеть интернет между физическим нахождением ТСД и сервером с 1С;
- ТСД подключенный к Wi-Fi сети.

## Пошаговая инструкция настройки:

## На сервере:

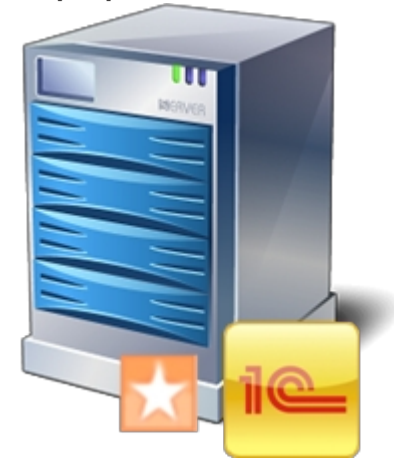

- На удаленном сервере (на ПК где установлена 1С) устанавливаем драйвер ПРОФ;
- Настраиваем подключение промежуточной базы к вашей реальной базе 1С (смотрите документацию);
- Сохраняем конфигурацию в панели управления;
- На роутере или устройстве отвечающим за сеть (интернет или LAN) настраиваем маршрутизацию порта 9500 из внешней сети на внутренний IP сервера. Данную настройку можно пропустить, если сервер терминалов и сам ТСД находятся в одной сети.

На ПК к которому можно подключить ТСД по USB:

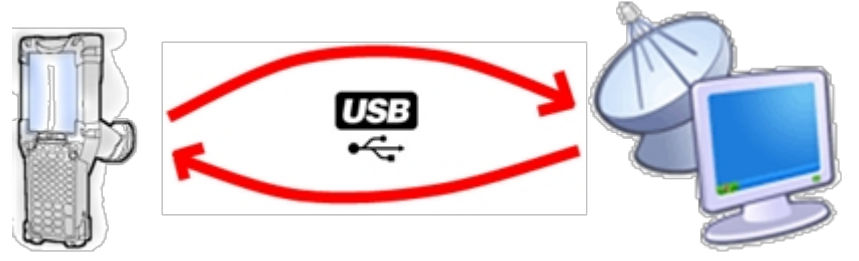

- Запускаем загруженный с сайта пакет драйвера Driver1CWiFiProf.msi;
- При установке выбираем только пункт Установщик приложения на ТСД;
- Запускаем Установщик приложения на ТСД;

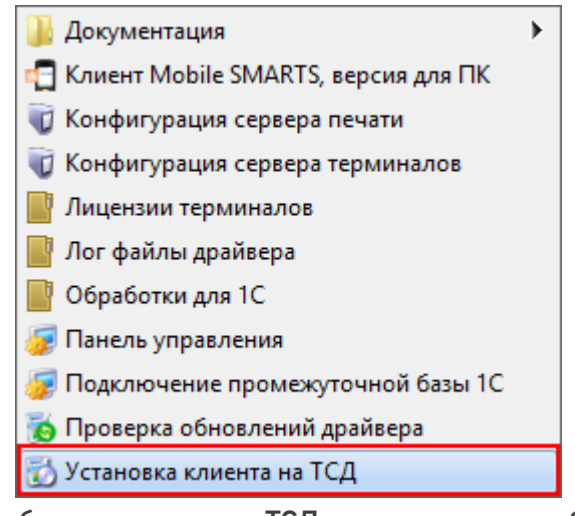

- Выбираем модель ТСД, указываем необходимые Вам настройки приложения;
- В строке адреса сервера указываем <внешний IPсервера>:9500;

23

| 🕽 клеверенс                                                                              | Установка клиента Mobile SMARTS на терминал<br>сбора данных                                                                                                    |
|------------------------------------------------------------------------------------------|----------------------------------------------------------------------------------------------------|
| Мобильное устройство                                                                     | Конфигурация для загрузки на мобильное устройство                                                                                                    |
| MC3100-3190 (Mobile) -                                                                   | Загрузка с сервера 👻                                                                                                    |
|                                                                                          | Автор: Клеверенс Софт                                                                                                    |
|                                                                                          | Дата создания: 8 октября 2012 г.<br>Типовая конфигурация Wi-Fi ПРОФ драйвера, содержащая стандартный набор<br>операций с ТСД: "Приемка", "Отгрузка", "Инвентаризация", "Остатки и цены",<br>"Отпуск товара" и простой "Сбор штрихкодов". |
|                                                                                          | Путь хранения документов и справочников на мобильном устройстве<br>В папку Documents папки установки программы<br>Фругое место хранения:<br>Application Data\MobileSMARTS Documents                                                      |
|                                                                                          | Полноэкранный режим работы Без меню<br>Подключение мобильного устройства к серверу Mobile SMARTS                                                                                                    |
|                                                                                          | 192.168.2.4:9500                                                                                                    |
| Код мобильного устройства<br>50006F0063006B00650074005000430<br>00000-444556494345454D00 |                                                                                                    |
| Копировать в буфер Получить заново                                                       | Расширенные настройки Установить Выход                                                                                                    |

• Нажимаем кнопку «Установить».

На этом типовая настройка и установка драйвера закончена.

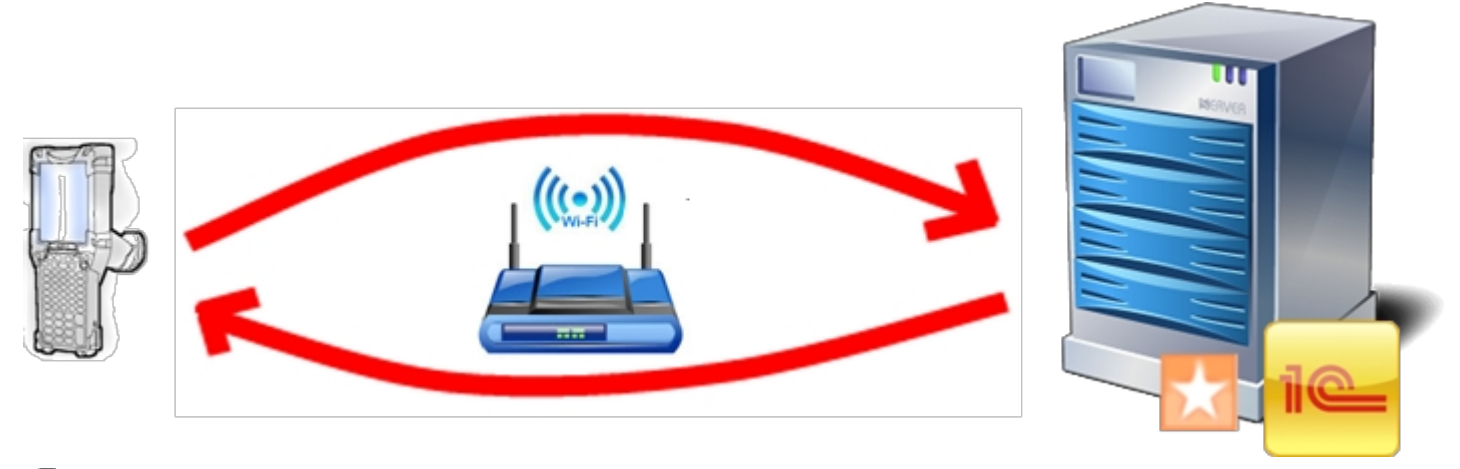

подключение драйвера к серверу, драйвер ПРОФ

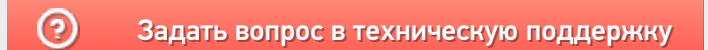